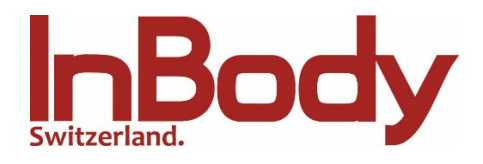

## Anleitung: Kunden-Logo auf Befundbogen drucken

- 1) Bearbeiten Sie Ihr Logo: 1 bit (indiziert s/w), Grösse: 704 x 108 px und speichern Sie es unter dem Namen logo.bmp auf dem InBody-USB-Stick ab.
- 2) Laden Sie das Logo auf das In-Body-Gerät:

Stecken Sie den USB-Stick in das Gerät und schalten Sie dieses ein.

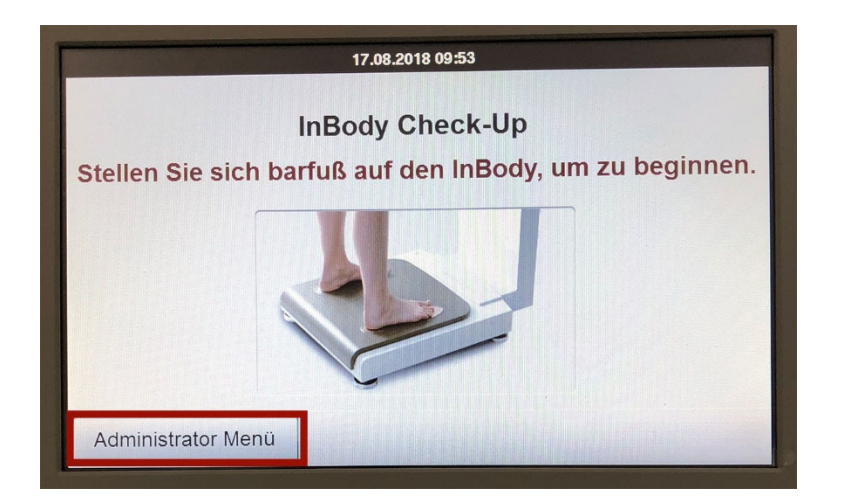

Klicken Sie auf das "Administrator Menü"

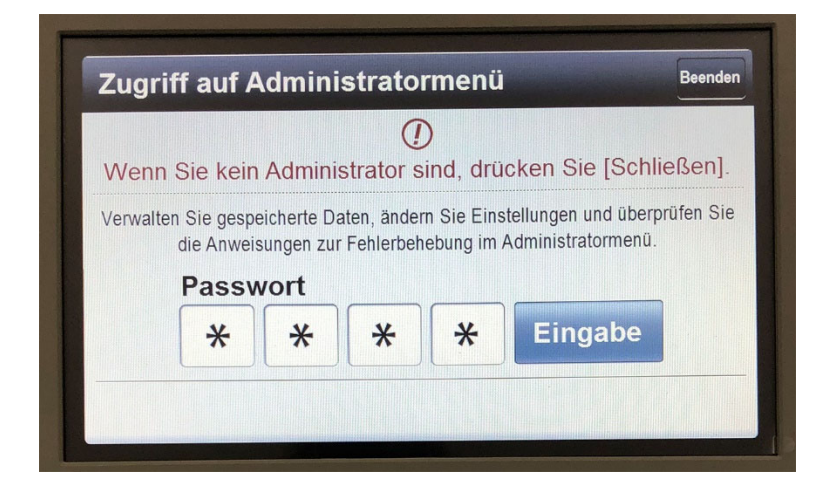

Geben Sie das Passwort 0000 ein

|                        | Einstellungen           | Fehlersuche | Beender         |
|------------------------|-------------------------|-------------|-----------------|
| 09. Druckereinstellung |                         |             | SPL2009-600     |
| 10. Befundb            | ogen-Typen              |             |                 |
| 11. Automat            | ische Druckoptionen     |             | 1               |
| 12. Papierarten        |                         |             | Leeres A4 Papie |
| 13. Werte/Er           | klärungen des Befundbog | jens        |                 |
| 14. Befundb            | ogen Kundenlogo         |             |                 |
| 15. Druckau            | srichtung               |             |                 |
| 16. Interneto          | ptionen                 |             | X               |
| <                      | 1 2 3                   | 6 4         | >               |

Klicken Sie auf Punkt 14 "Befundbogen Kundenlogo"

| 14. Befundbogen Kundenlogo         | Hilfe | Beenden |
|------------------------------------|-------|---------|
| Logoart auswählen.<br>Text<br>Bild |       |         |
| Vorschau des Kundenlogos           |       |         |
| Speichern                          |       |         |

Wählen Sie "Bild" an und klicken Sie oben rechts auf "Beenden"

Haben Sie Probleme mit dem Upload Ihres Firmen-Logos? Kontaktieren Sie uns per Tel. 044 500 31 80

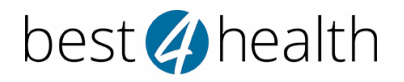

Exklusiver Vertrieb Schweiz best4health gmbh | Grindelstrasse 12 | 8303 Bassersdorf www.best4health.ch